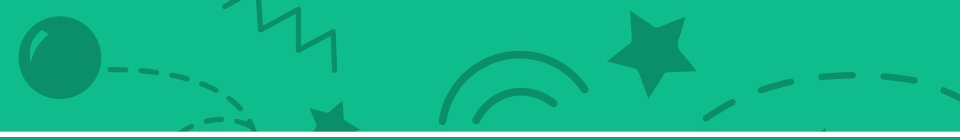

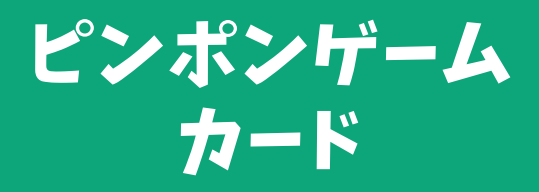

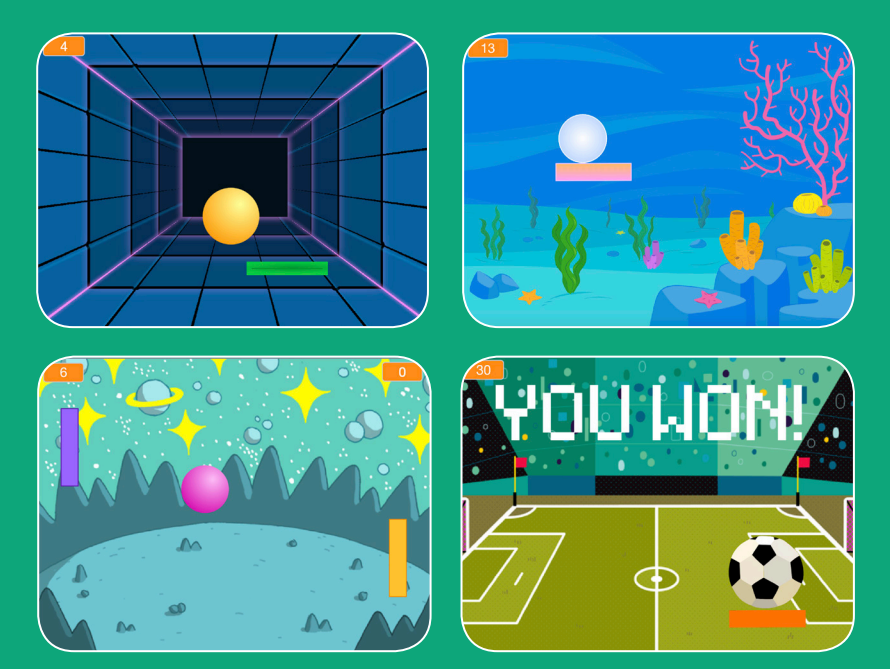

ボールがバウンドするゲームを作って 勝利のポイントを獲得しよう!

scratch.mit.edu

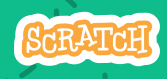

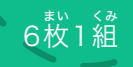

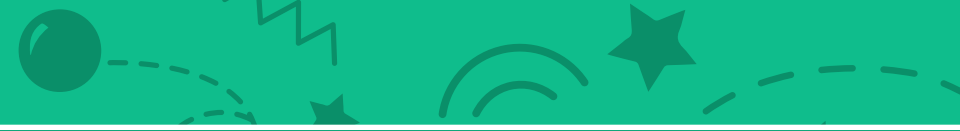

ピンポンゲーム カード

この順番でカードを使おう:

1. 周りでバウンドさせよう
 2. パドルを動かそう
 3. パドルで跳ね返そう
 4. ゲームオーバー
 5. スコアをつけよう
 6. ゲームに勝ったとき

SCRATCH

6枚1組

scratch.mit.edu

## 周りでバウンドさせよう

### なかってボールを動かそう

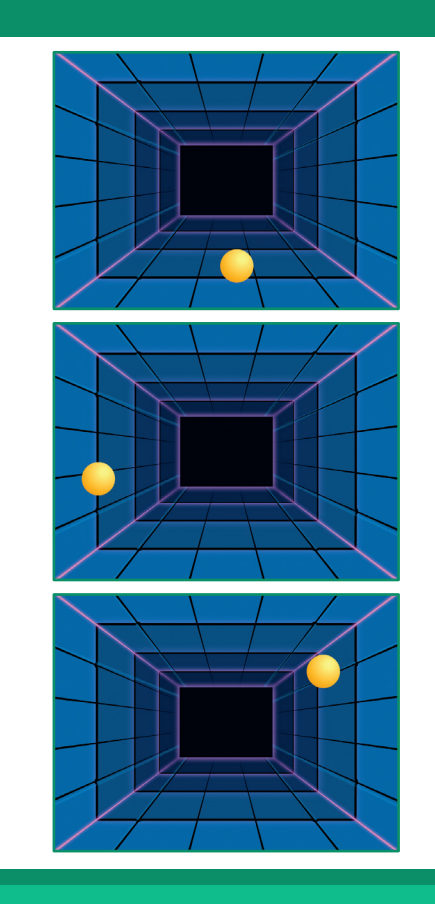

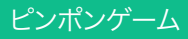

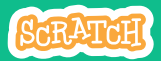

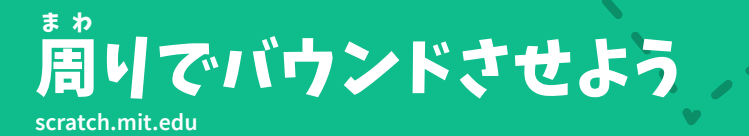

じゅんび 準備しよう

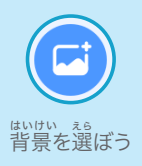

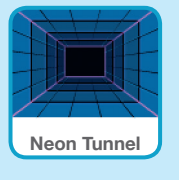

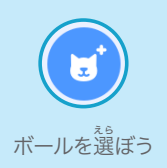

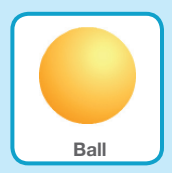

このコードを加えよう

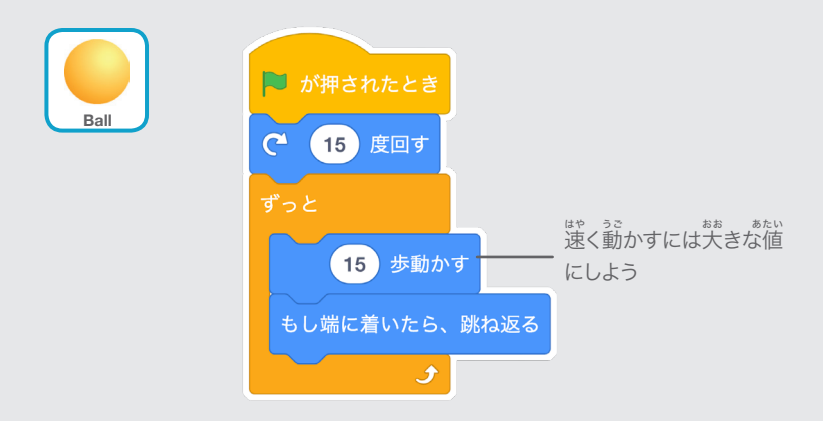

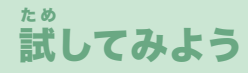

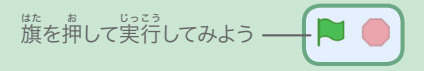

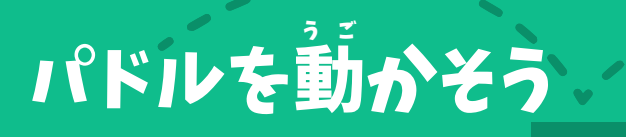

### マウスポインターを動かしてパドルを操ろう

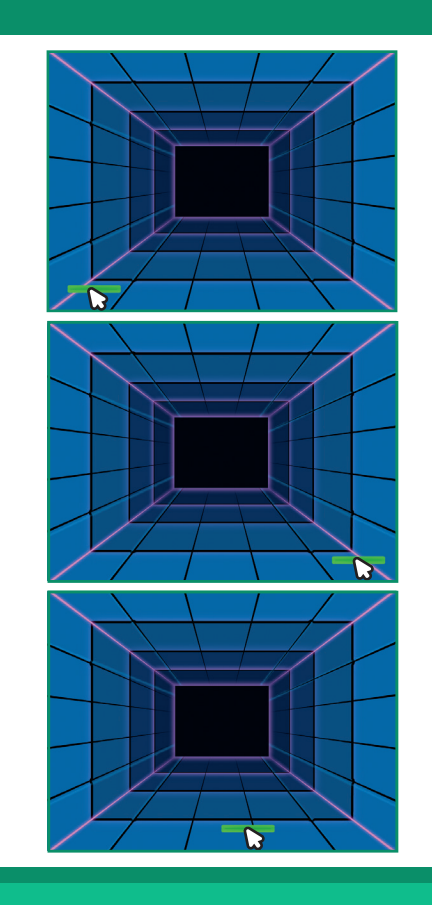

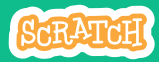

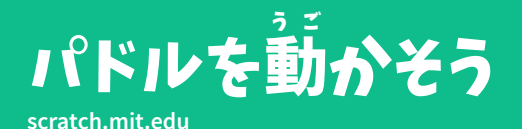

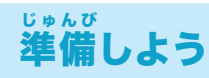

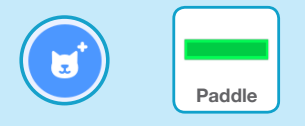

"Paddle" のような、ボールを っ 打ち返すスプライトを選ぼう

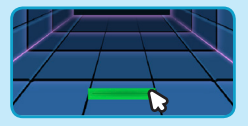

パドルをドラッグして ステージの下に移動しよう

### このコードを加えよう

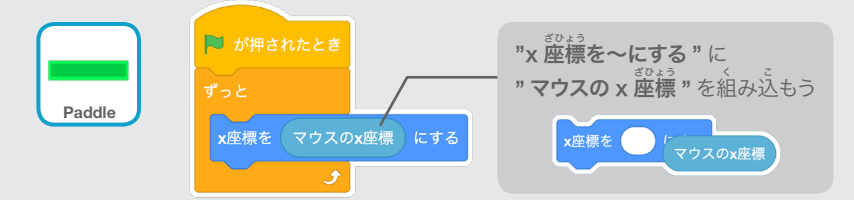

雄を押して実行してみよう ―― 🏲 🥚

マウスポインター **し** を動かしてパドルを動かしてみよう

#### ヒント

ステージ  $\hat{L}$ のパドルをマウスポインタで勤 かすと、 $\mathbf{x}$  座標が変化するのがわかるよ

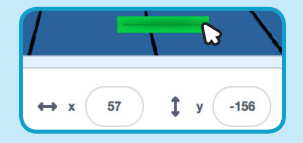

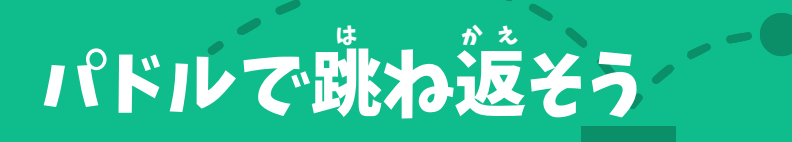

#### ボールをパドルで跳ね返そう

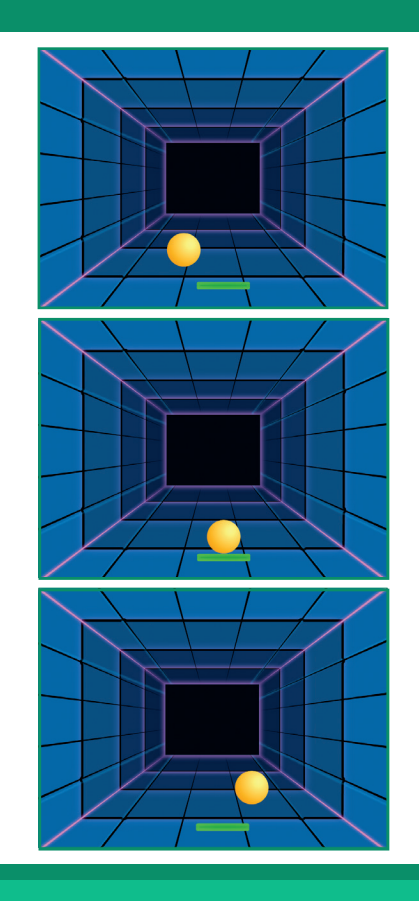

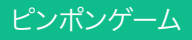

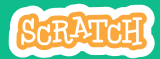

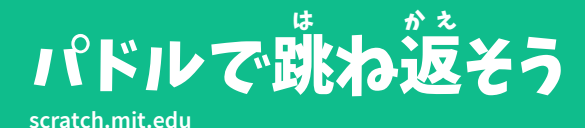

# · · · - • - · · ·

#### じゅんび **準備しよう**

**"Ball"** をクリックして スプライトを選ぼう

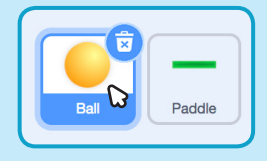

## このコードを加えよう

ボールのスプライトに、この新しいブロックを加えよう

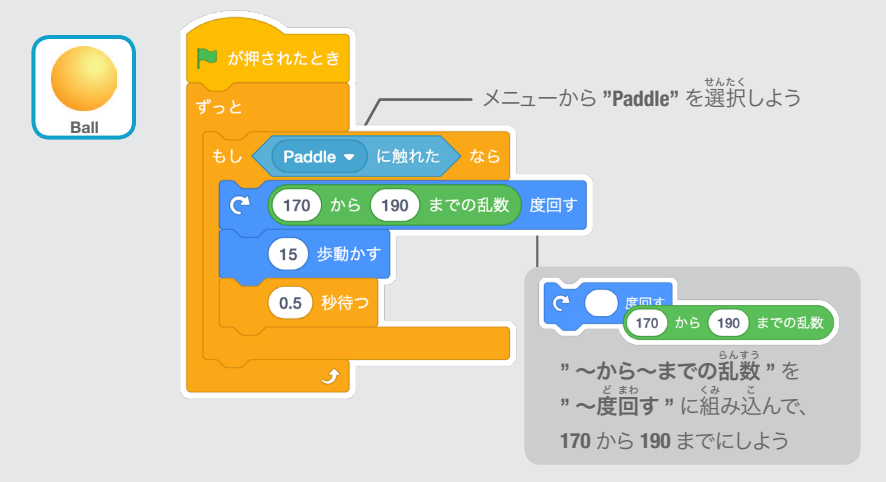

## だの試してみよう

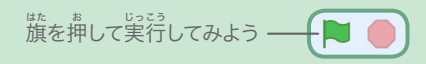

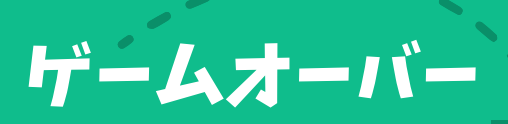

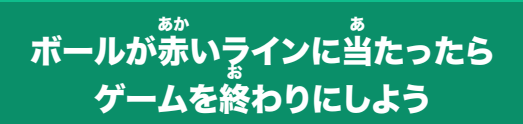

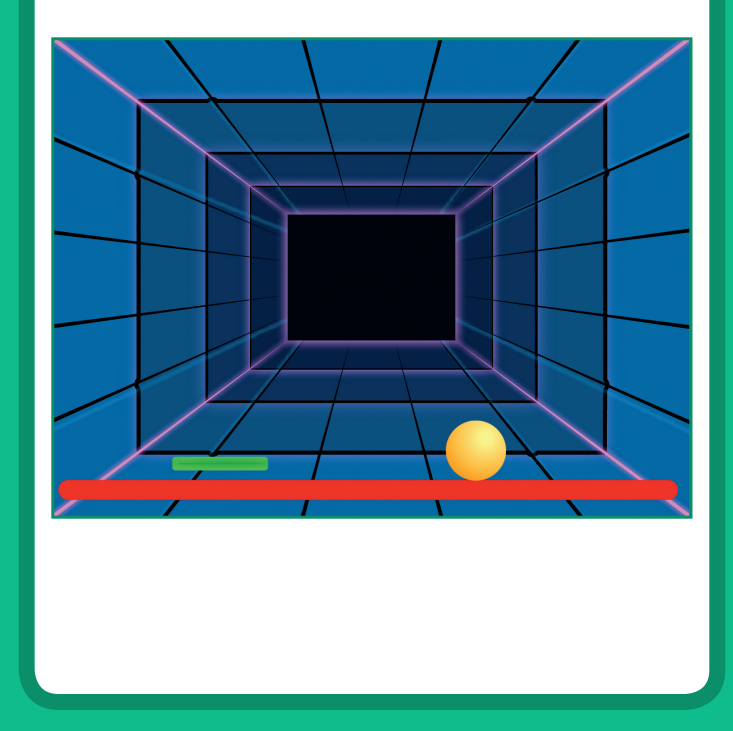

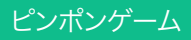

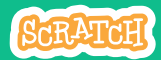

-

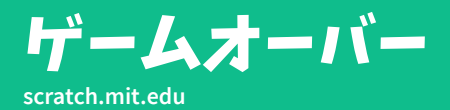

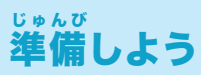

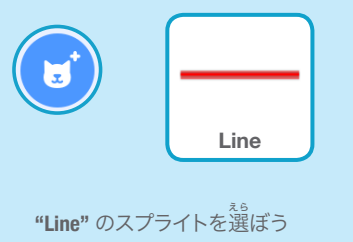

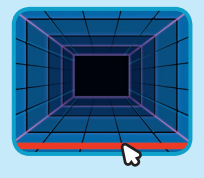

"Line" のスプライトをドラッグし てステージの床に移動しよう

-0-.

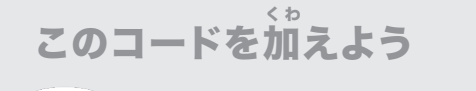

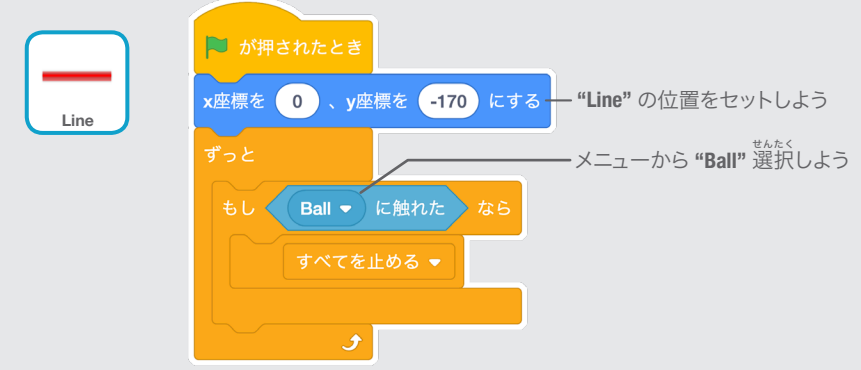

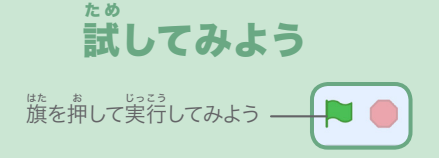

## スコアをつけよう

#### ッ パドルでボールを打ち返すたびに スコアを加えよう

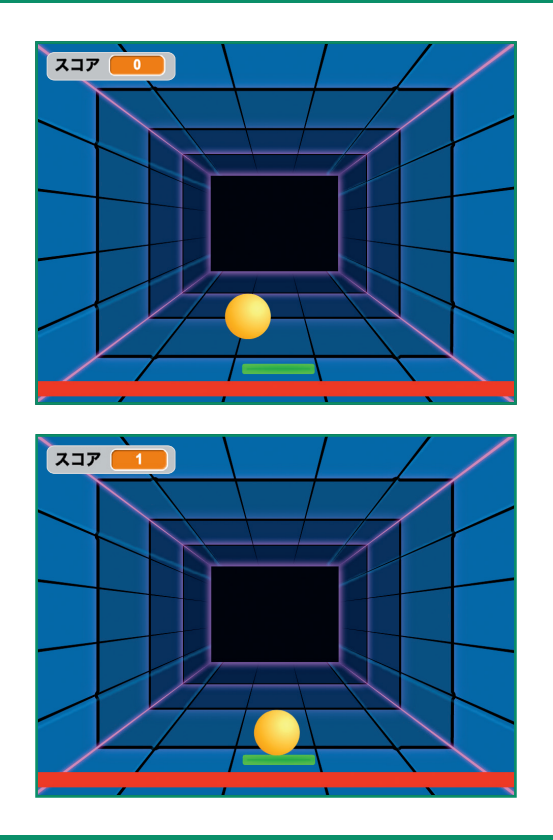

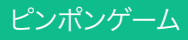

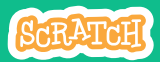

## スコアをつけよう

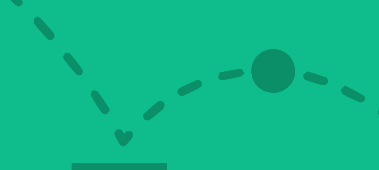

#### じゅんび 準備しよう

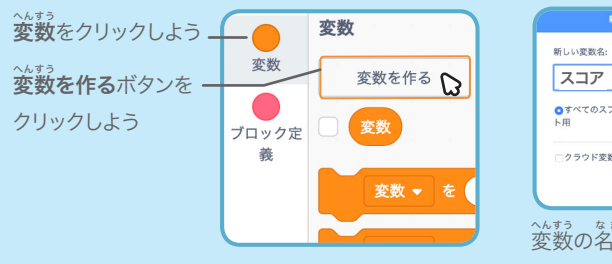

 
 新しい変更名:

 スコア

 ・すべちのスプライ、このスプライト ト用

 ・クラウド変更 (ゲーバーに保守)

 ・マナマセル

 ・クラウト変更 (ケーバーに保守)

 ・マナマセル

 ・シンクション なまえ

 変数の名前を "スコア" にして、

**OK** をクリックしよう

## このコードを加えよう

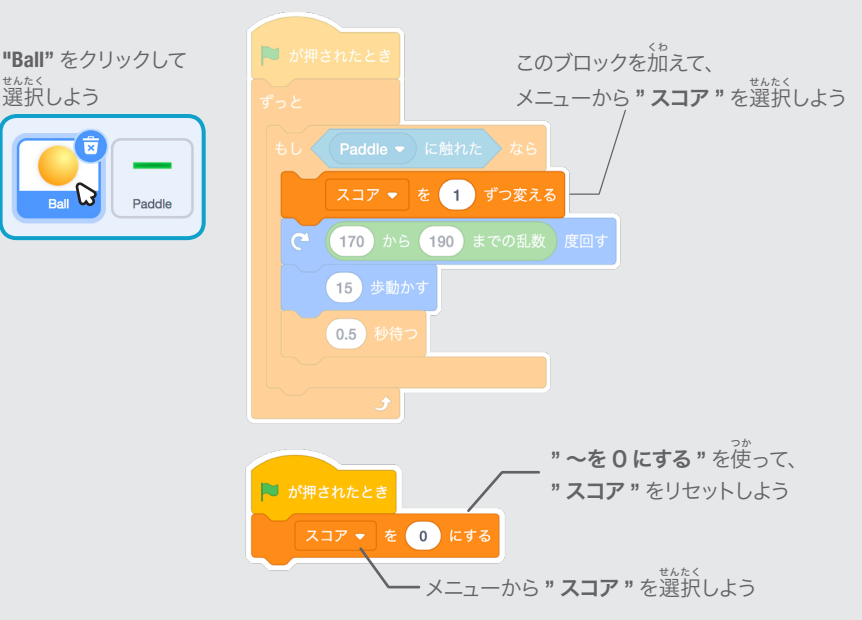

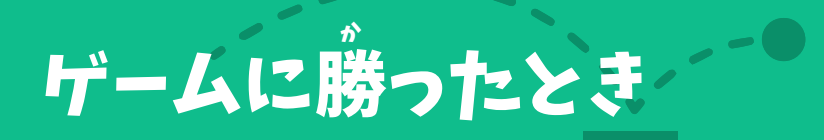

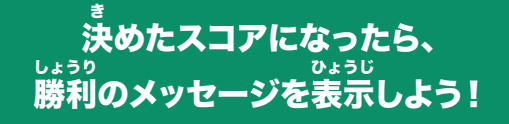

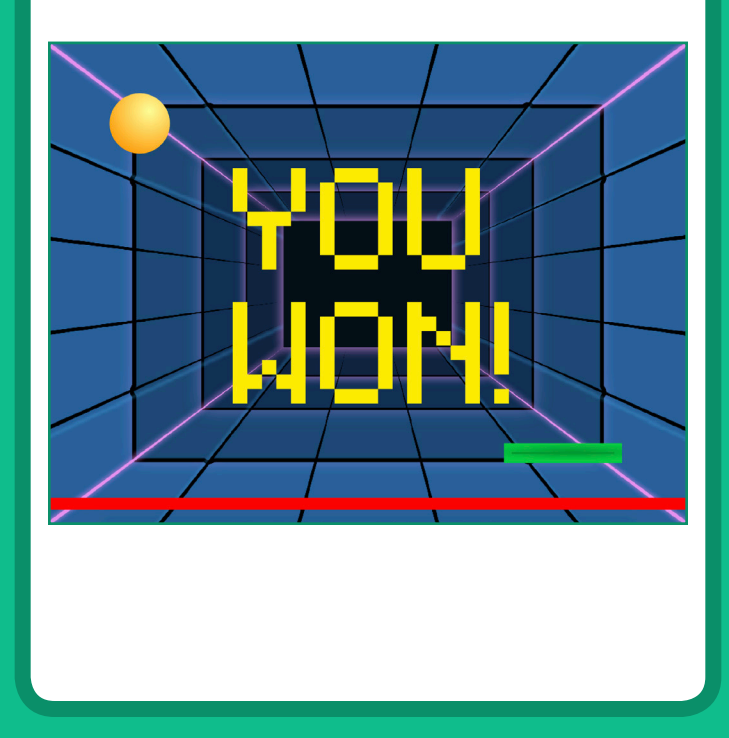

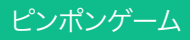

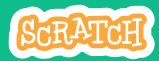

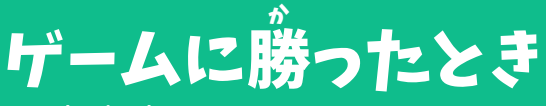

#### scratch.mit.edu

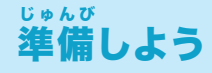

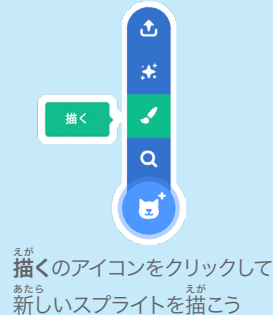

**テキスト**ツールを使って、**"YOU WON!"** のような メッセージを書こう

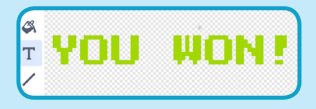

フォントの色、大きさ、スタイルを変更できるよ

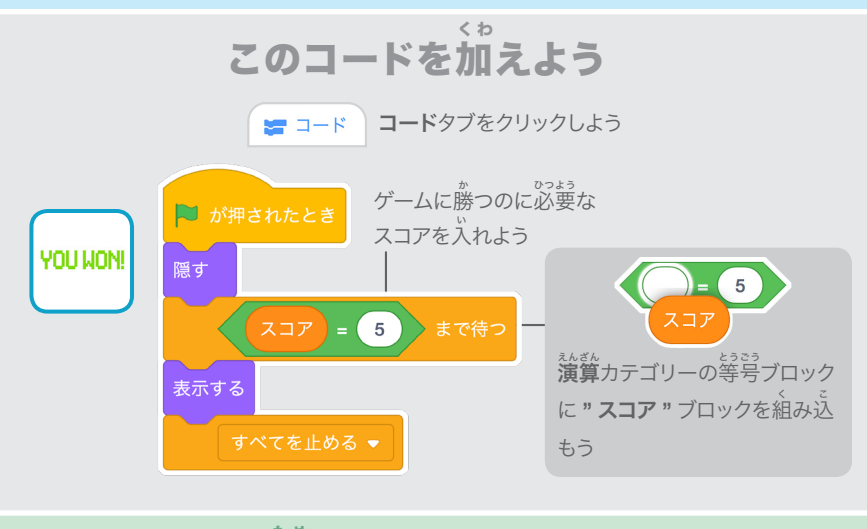

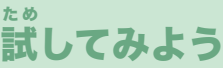

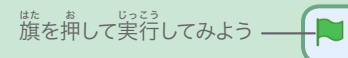

\*勝つのに必要なスコアになるまで プレイしよう!